# BASTION 3

# Бастион-3 – Пунктир-А. Руководство администратора

Версия 2025.1

(20.01.2025)

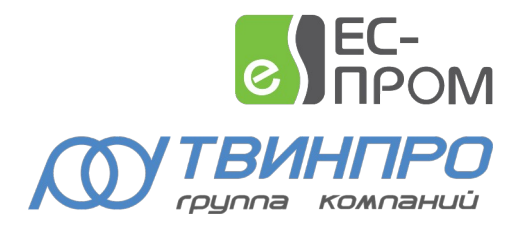

Самара, 2024

# Оглавление

| 1. Общие сведения                                         |
|-----------------------------------------------------------|
| 1.1. Назначение и область применения2                     |
| 1.2. Перечень эксплуатационной документации3              |
| 2. Условия применения                                     |
| 2.1. Требования к совместимости4                          |
| 2.2. Лицензирование4                                      |
| 3. Установка драйвера4                                    |
| 4. Настройка драйвера                                     |
| 4.1. Общая последовательность действий5                   |
| 4.2. Настройка приборов с помощью конфигуратора сегментов |
| 4.3. Добавление драйвера7                                 |
| 4.4. Конфигуратор драйвера7                               |
| 4.4.1. Пользовательский интерфейс конфигуратора7          |
| 4.4.2. Настройка подключения к сервису интеграции7        |
| 4.4.3. Импорт конфигурации и настройка параметров         |
| 4.4.4. Параметры устройств сегментов9                     |
| 4.4.5. Настройка периметров9                              |
| 4.5. Проверка работоспособности10                         |
| 5. Штатный режим                                          |
| 5.1. Работа в штатном режиме10                            |
| 5.2. Управление устройствами11                            |
| 5.3. Особенности управления12                             |
| 6. Диагностика и устранение неисправностей12              |
| 7. Приложение 1. История изменений13                      |

# 1. Общие сведения

### 1.1. Назначение и область применения

Драйвер «Бастион-3 — Пунктир-А» предназначен для мониторинга событий и управления вибрационно-чувствительной системой периметральной охраны «Пунктир-А».

Аппаратная часть СОП «Пунктир-А» состоит из контроллеров и подключенных к ним линий датчиков различных типов. Контроллеры подключаются с помощью Ethernet-портов. Интеграция оборудования производится с помощью сервиса мониторинга и управления «*PunktirMonitor*» (далее – сервис интеграции), поставляемый отдельно от драйвера. Настройка сегментов производится с помощью конфигуратора, поставляемого в комплекте с сервисом интеграции и доступного на сайте изготовителя (см п. 1.2.).

Система охраны периметра (СОП) «Пунктир-А» логически состоит из сегментов охраны, каждый из которых представляет собой линию датчиков и контролирующего его контроллера (при топологии «луч») либо двух контроллеров (при топологии «кольцо»). Каждый сегмент может включать в себя следующие модули:

- Один или два контроллера «Пунктир ЛК-А» линейных контроллеров сегмента.
- До 4 релейных блоков «Пунктир РМ-У/LAN», а также модулей расширения «Пунктир РМ-У/EXP» к ним.
- Линию до 500 датчиков.

Линия датчиков может включать в себя следующие модули:

- «Пунктир-ДД-А» или «Пунктир-ДИ-А» адресный вибрационный датчик детектор.
- «Пунктир-МВ-А» адресный модуль входов/выходов. Имеет два входа и одно реле.
- «Пунктир-КЗ-А» модуль изолятора короткого замыкания линии датчиков. Служит для изоляции части линии при коротком замыкании.

Драйвер поддерживает работу линии датчиков как в топологии «луч», так и в топологии «кольцо», предотвращающей потерю связи с датчиками при единичном обрыве линии датчиков.

Драйвер «Бастион-3 – Пунктир-А» обеспечивает:

- Отображение событий от датчиков и модулей, включая штатные события, неисправности, события внимания и тревоги;
- Возможность задания расстояний между каждыми из датчиков на периметре;
- Отображение расстояния до датчика в метрах в событиях от периметра;
- Отображение места возникновения тревоги от датчика на графическом плане;
- Индикацию потери связи и неисправностей датчиков, контроллеров и модулей, включая «Пунктир РМ-У»;

- Цветовое отображение состояния датчиков, модулей, входов, входов/выходов модулей «Пунктир MB-A», входов/выходов модулей «Пунктир ЛК-А», а также входов/выходов «Пунктир РМ-У» на графическом плане объекта;
- Одиночную постановку и снятие с охраны вибродатчиков;
- Групповую постановку и снятие с охраны вибродатчиков, входящих в периметр;
- Постановку и снятие с охраны входов модулей «МВ-А»;
- Управление реле модулей «МВ-А»;
- Управление реле модулей «Пунктир РМ-У», включая управление по формулам;
- Автоматическую загрузку конфигурации в драйвер из сервиса интеграции;
- Разграничение доступа к настройкам драйвера в зависимости от уровня полномочий оператора.

Драйвер не поддерживает синхронизацию времени в оборудовании. За синхронизацию времени отвечает сервис интеграции.

Драйвер поддерживает задание часового пояса, что позволяет получать события с корректной временнОй меткой независимо от расположения оборудования. События от сервиса интеграции и драйвера будут приходить с временем ПК, на котором установлен драйвер «Бастион-3 – Пунктир-А». События от оборудования, в случае установки в других часовых поясах, будут приходить со смещением относительно указанного часового пояса для каждого драйвера.

# 1.2. Перечень эксплуатационной документации

| Наименование                                                    | Источник                                                                                        |
|-----------------------------------------------------------------|-------------------------------------------------------------------------------------------------|
| Руководство администратора ПК<br>«Бастион-3»                    |                                                                                                 |
| Руководство оператора ПК «Бастион-3»                            | поддержки ГК «TwinPro»: <u>www.trevog.net</u>                                                   |
| «Бастион-3 – Общий конфигуратор.<br>Руководство администратора» |                                                                                                 |
| «Бастион-3 – Пунктир-А. Руководство<br>администратора»          | Документация устанавливается автоматически при<br>установке драйвера «Бастион-3 — Пунктир-А».   |
| Документация по оборудованию СОП<br>«Пунктир-А»                 | Отдел технической поддержки ГК «TwinPro»:<br>www.trevog.net. Телефон <b>8 (800) 25-00-846</b> . |
| Сервис интеграции с документацией и конфигуратором сегментов    |                                                                                                 |

#### Таблица 1. Перечень эксплуатационной документации

#### 2. Условия применения

#### 2.1. Требования к совместимости

Драйвер «Бастион-3 – Пунктир-А» функционирует в составе ПК «Бастион-3». Требования к программному обеспечению полностью соответствуют изложенным в документе «Бастион-3. Руководство администратора».

#### 2.2. Лицензирование

В драйвере «Бастион-3 — Пунктир-А» предусмотрены лицензионные ограничения на количество контроллеров «ЛК-А».

В случае недостатка лицензий драйвер останавливает работу с сервисом интеграции и формирует сообщение «Нет лицензий», в котором указывается количество требуемых и полученных лицензий.

#### 3. Установка драйвера

Установщик драйвера «Бастион-3 — Пунктир-А» входит в состав инсталлятора ПК «Бастион-3» и устанавливается автоматически при установке ПК «Бастион-3».

При необходимости возможна установка драйвера вручную. Для этого необходим установленный ПК «Бастион-3». Инсталлятор драйвера «PunktirASetup.msi» находится на установочном диске ПК «Бастион-3» в папке «Bastion3\Packages\Drivers\OPS».

Драйвер устанавливается в папку «Drivers\Punktir-A» рабочего каталога ПК «Бастион-3».

С помощью инсталлятора ПК «Бастион-3» можно также деинсталлировать драйвер, если запустить инсталлятор ПК «Бастион-3» в режиме выборочной установки, выключив при этом опцию выбора драйвера.

Деинсталлировать отдельно установленный драйвер можно стандартными средствами операционной системы, выбрав в списке установленных компонентов требуемый драйвер и нажав кнопку «Удалить».

В ОС на базе Linux драйвер поставляется в виде установочного пакета формата DEB или RPM с именем bastion3-driver-punktira\_\*. Драйвер устанавливается в каталог /opt/bastion3/Drivers/Punktir-A.

После успешной установки вручную драйвер должен появиться в списке драйверов в окне «Серверы оборудования» в панели управления ПК «Бастион-3».

После установки драйвера требуется установить пакет сервиса интеграции «PunktirMonitor». В пакет входит сам сервис интеграции *PunktirMonitor.exe*, утилита настройки сервиса *PunktirMonitorConfig.exe*, а также конфигуратор сегментов *PunktirSystemConfig.exe*, предназначенный для настройки сегментов, контролируемых сервисом интеграции.

Сервис интеграции и драйвер оборудования могут находиться на одном или разных компьютерах в пределах одной сети.

После установки сервиса интеграции необходимо сконфигурировать его. Все манипуляции следует производить согласно руководства пользователя «*Punktir-Monitor. Руководство администратора.pdf*», которое находится в одной папке с сервисом интеграции. По умолчанию сервис устанавливается по пути: C:\Program Files (x86)\Avgit\PunktirMonitor.

Сервис интеграции «PunktirMonitor» не обязательно должен быть установлен на том же ПК, что и сервер оборудования драйвера. Но настоятельно рекомендуется, чтобы они находились в одном часовом поясе во избежание смещения времени событий.

**Внимание!** В случае, когда сервис интеграции и сервер оборудования находятся на разных ПК, необходимо настроить синхронизацию времени на этих ПК.

# 4. Настройка драйвера

# 4.1. Общая последовательность действий

Настройка драйвера в общем случае включает следующие этапы:

- настройка приборов с помощью конфигуратора сегментов (п. 4.2.);
- добавление драйвера «Бастион-3 Пунктир-А» в ПК «Бастион-3» (п. 4.3.);
- настройка подключения к сервису интеграции (п. 4.4.2.);
- импорт конфигурации в Бастион (п. 4.4.3.);
- добавление и настройка периметров (п. 4.4.5.);
- проверка работоспособности (п. 4.5.).

#### 4.2. Настройка приборов с помощью конфигуратора сегментов

Для настройки системы приборов «Пунктир-А» необходимо использовать внешний конфигуратор сегментов, поставляющийся с оборудованием и доступный на сайте изготовителя оборудования. После полной настройки сегментов необходимо записать изменения в сервис интеграции и сохранить конфигурацию в файл данных (Рис. 1).

| Настройка конфигурации системы [Режим]                                                                                                    | централизованного уранения]                                                                                                    | _ | × |
|----------------------------------------------------------------------------------------------------|----------------------------------------------------------------------------------------------------|---|---|
| Система Справка                                                                                                    | Сохранение настроек                                                                                                    |   | 0 |
|                                                                                                    |                                                                                                    |   |   |
| Структура системы<br>Структура системы<br>Сегмент охраны 1<br>Контроллеры<br>Контроллер 1.1<br>Адатчики детекторы<br>Модули ввода-вывода<br>Модули "КЗ-А" | Наименование: Контроллер 1.1<br>Номер контроллера: 1<br>IP адрес: 192.168.21.199 Сетевой адрес: 1<br>Серийный номер: 0 Год выпуска: 1<br>Режим работы с линией модулей: MASTER |   |   |
| L]                                                                                                    |                                                                                                    |   | ₽ |

#### Рис. 1. Сохранение настроек сегментов

**Внимание!** Для автоматической передачи конфигурации СОП «Пунктир-А» в сервис интеграции необходимо запустить сервис перед началом работ с внешним конфигуратором (Рис. 2). В этом случае при сохранении настроек конфигурация автоматически загрузится в сервис интеграции.

| 💥 Настройка сервиса мониторинга                        | - 🗆 ×                                         |
|--------------------------------------------------------|-----------------------------------------------|
| Управление Справка Запуск сервиса интег                | рации                                         |
|                                                        | • •                                           |
| Код сервиса: 380R-JQP4-AD7F-V2M4-R8B9-7Q40-K73A-KMAT   |                                               |
| Сетевой сервис                                         | Настройка работы с оборудованием              |
| ✓ Привязка к интерфейсу: 127.0.0.1 ∨                   | Задержка восстановления связи: 30 с. 🚖        |
| Порт НТТР сервиса: 8080 🜩 Порт ТСР сервиса: 8081 🜩     | Время ожидания ответа: 1000 мс. 🖨             |
| Пароль доступа: sG1TQtPYhV19                           | Количество повторов запроса: 3                |
| Протоколирование работы                                |                                               |
| Лимит размера файла журнала работы сервиса: 10 M6 🛛 🗸  | Хранимых копий журнала работы сервиса: 🛛 10 🚖 |
| Запись отладочных сообщений работы сервиса             |                                               |
| Протоколирование работы драйвера оборудования          |                                               |
| Лимит размера файла журнала работы драйвера: 25 Мб 🛛 🗸 | Хранимых копий журнала работы драйвера: 40 韋  |

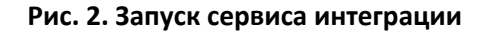

**Внимание!** При запуске автономного конфигуратора драйвер потеряет связь с оборудованием. После настройки, при выходе из конфигуратора, сервис интеграции (PunktirMonitor) автоматически запустится и драйвер восстановит связь.

# 4.3. Добавление драйвера

Добавление драйвера в Бастион описано в документе «Бастион-3. Руководство администратора», находящемся в папке «Bastion3\Docs».

# 4.4. Конфигуратор драйвера

## 4.4.1. Пользовательский интерфейс конфигуратора

Настройку драйвера следует производить в ПО «Бастион-3 – Панель управления». Основные этапы описаны в документации на ПК «Бастион-3».

В левой части окна конфигуратора (Рис. 3) находится дерево устройств, относящихся к драйверу. В правой части окна находится окно просмотра, отображающее свойства выделенного узла.

|     | 🞇 Бастион-3 — Панель управления Оператор: | ратор: q _ 🗆 🗙                           |                                |                                         |        |   |
|-----|-------------------------------------------|------------------------------------------|--------------------------------|-----------------------------------------|--------|---|
|     | Основное меню 🕽 Драйверы 🕽 Пунк           | тир-А. Конф                              | игуратор                       |                                         |        | I |
|     | <b>∃ ×</b>  + − ₽ ₽                       |                                          |                                |                                         |        | I |
|     | Поиск Q                                   | Параметры                                | Конфигурация Дочерние у        | стройства                               |        | I |
|     | 🔺 📓 Драйвер punk-a                        | П Колирова                               |                                |                                         |        | I |
|     | 🔺 🎡 Сервис интеграции                     |                                          | ть параметры в другие устроис  | 100                                     |        | I |
| A   | 🔺 📠 Сегменты охраны                       | 👻 Общие пар                              | аметры                         |                                         |        |   |
|     | У Сегмент охраны 01                       | Название                                 |                                | Сервис интеграции                       | 8      | ľ |
|     | -т периметры                              | 👻 Параметры                              | и подключения к сервису интегр | ации                                    |        | I |
|     |                                           | НТТР-порт                                |                                | 8098                                    |        | I |
|     |                                           | IP-адрес                                 |                                | 192.168.22.70                           |        | I |
|     |                                           | ТСР-порт                                 |                                | 8093                                    |        | I |
|     |                                           | настройки безопасности                   |                                |                                         |        | I |
| 302 |                                           | Код сервис                               | 3                              | RE8V-QTJV-5M6P-TWYK-1F3E-Z2Q8-7DYX-ZYA0 |        | ŀ |
| 4:  |                                           | Пароль дос                               | тупа                           | ••••••                                  | 0      |   |
|     |                                           | ✓ Настройки времени                      |                                |                                         |        | I |
|     |                                           | Часовой пояс Самара (МСК+1, UTC+4)       |                                |                                         | $\sim$ | I |
|     |                                           | ▼ Отладка                                |                                |                                         |        | I |
|     |                                           | Запись лога                              | а обмена (при неисправностях!) | Нет                                     | $\sim$ | I |
|     |                                           |                                          |                                |                                         |        | I |
|     |                                           |                                          |                                |                                         |        | I |
|     |                                           | Часовой пояс<br>Часовой пояс устройства. |                                |                                         |        |   |

#### Рис. 3. Главное окно конфигуратора драйвера «Бастион-3 – Пунктир-А»

#### 4.4.2. Настройка подключения к сервису интеграции

Конфигурация устройств передаётся автоматически от сервиса интеграции в ПК «Бастион». При первичной настройке необходимо задать параметры подключения к сервису интеграции: в узле «Сервис интеграции» следует задать следующие параметры:

- IP-адрес адрес компьютера, на котором запущен сервис интеграции;
- НТТР-порт соответствующий порт, заданный в настройке сервиса интеграции;

- ТСР-порт аналогично НТТР-порту;
- Код сервиса уникальный код, заданный в настройке сервиса интеграции;
- Пароль доступа пароль для выполнения команд, заданный в настройке сервиса интеграции.

Также для сервиса интеграции можно указать часовой пояс. Это следует сделать, если компоненты системы находятся в разных часовых поясах.

После сохранения данных в конфигураторе драйвер перезапустится и осуществит попытку подключения к сервису интеграции. В случае корректно заданных параметров и удачного подключения драйвер выдаст событие «*Связь с SDK установлена*».

Также драйвер автоматически, при каждом перезапуске, проверяет совпадение конфигураций в сервисе интеграции и Бастионе и, в случае наличия отличий, выдаёт событие «*Конфигурация оборудования изменена*». В этом случае следует ещё раз открыть конфигуратор для получения обновлённой конфигурации из сервиса интеграции (см. п. 4.4.3.).

#### 4.4.3. Импорт конфигурации и настройка параметров

Для получения текущей конфигурации из сервера интеграции необходимо в узле «Сервис интеграции» перейти на вкладку «Конфигурация» и нажать кнопку «Импорт из оборудования» (Рис. 4). Если драйвер запущен, то при этом осуществляется проверка изменения конфигурации.

| Основное меню ≽ Драйверы ≽ Пунктир-А. Конф | игуратор                                                                                                    |  |
|--------------------------------------------|----------------------------------------------------------------------------------------------------|--|
| ē ×   + −   ₽ ₽                            |                                                                                                    |  |
| Поиск Q                                    | Параметры Конфигурация Дочерние устройства                                                                                                    |  |
| 🔺 🖥 Драйвер 📩                              |                                                                                                    |  |
| 🔺 🦃 Сервер интеграции                      | импорт конфигурации                                                                                                    |  |
| 🔺 📕 Сегменты охраны                        | Для корректной работы драйвера необходима синхронность конфигураций в драйвере и<br>оборудорации. Конфигурарацию систами, аражир остичествать са с домашию артаномного           |  |
| ▲ <sup>*</sup> Сегмент охраны 01           | оорудовании. Конфигурирование системы должно осуществляться с помощью автономного<br>конфигуратора оборудования, драйвер поддерживает только импорт готовой конфигурации из SDK. |  |
| Контроллеры                                | Внимание! При импорте может быть утеряна текущая конфигурация, включая сценарии, реакции на                                                                                      |  |
| <ul> <li>А Датчики детекторы</li> </ul>    | события и иконки устройств на планах.                                                                                                    |  |
| Модули ввода-вывода                        |                                                                                                    |  |
| Модули "КЗ-А"                              | Импорт из оборудования 🖓 Очистка текущей конфигурации                                                                                                    |  |
| 🖌 🕁 Релейные модули                        |                                                                                                    |  |
| 🔺 🔟 Модуль "РМ-У" 01.01                    | Экспорт конфигурации                                                                                                    |  |
| ► 🌲 Входы                                  | Сохранение конфигурации. Используется для выгрузки конфигурации по запросу службы тех.                                                                                           |  |
| 🔺 🐺 Выходы                                 | поддержки.                                                                                                    |  |
| ∓ Выход модуля "PM-У" 01.01.01             | 🛃 Экспорт в файл                                                                                                    |  |
| 开 Выход модуля "PM-У" 01.01.02             |                                                                                                    |  |
| 井 Выход модуля "PM-У" 01.01.03             |                                                                                                    |  |
| 🛱 Выход модуля "PM-У" 01.01.04             |                                                                                                    |  |
| 井 Выход модуля "PM-У" 01.01.05             |                                                                                                    |  |
| <b>⊒</b> Выход модуля "РМ-У" 01.01.06      |                                                                                                    |  |
| 뮾 Выход модуля "PM-У" 01.01.07             |                                                                                                    |  |

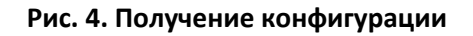

В случае, если конфигурация не была изменена извне, выдаётся сообщение «Текущая конфигурация устройства идентична полученной конфигурации и не требует обновления».

В случае, если конфигурация была изменена, будет запущено интеллектуальное обновление дерева устройств, после чего достаточно сохранить изменения в конфигураторе – и драйвер перезапустится с новой конфигурацией.

Если адреса существующих элементов не изменились, то они сохраняются. Если адреса элементов поменялись, либо в загружаемой конфигурации нет данного элемента — он удаляется из конфигуратора вместе с соответствующими дочерними элементами.

#### 4.4.4. Параметры устройств сегментов

Для любых устройств сегмента, кроме вибродатчиков и реле «Пунктир-РМ-У», доступно лишь изменение названия устройства. Остальные поля выводятся в качестве информационных.

Для вибродатчиков дополнительным актуальным параметром является расстояние между датчиками для определения места сработки на периметре. Оно задаётся в поле «Дистанция от предыдущего датчика, м». По умолчанию расстояние между датчиками равно 3 метра. Имеется возможность задания различного расстояния между каждыми из датчиков.

Для реле «Пунктир-РМ-У» дополнительным параметром является номер формулы, которые настраиваются в конфигураторе «Пунктир-РМ-У». Формула с заданным номером исполняется при исполнении команды «Включить по формуле» контекстного меню с плана ПК «Бастион».

Также имеется возможность задания номера формулы в аналогичной команде в сценариях ПК «Бастион». Номера формул в сценариях имеют приоритет над номерами формул, заданными в конфигураторе драйвера «Бастион-3 — Пунктир-А».

Если при получении конфигурации число лицензируемых устройств превышает число лицензий, то можно деактивировать «лишние» устройства. Для этого следует установить параметр «Использовать контроллер» в значение «Неактивен» для тех контроллеров, которые требуется отключить.

#### 4.4.5. Настройка периметров

Периметр — группа вибродатчиков, расположенных вдоль одного непрерывного охраняемого участка. Периметр служит для группового управления снятием и постановкой на охрану вибродатчиков, а также для отображения точки возникновения тревоги на графическом плане охраняемого объекта.

Настройка периметров заключается в добавлении в конфигураторе Бастиона необходимого количества периметров, редактировании их наименований и распределении датчиков по периметрам (Рис. 5).

Для добавления периметра необходимо выбрать узел «Периметры» и нажать кнопку «Добавить». В дереве устройств добавится узел с именем по умолчанию «Периметр Х» (где Х – первый незанятый номер периметра). Максимальное число периметров – 500.

Добавьте в периметры необходимые датчики. Не забывайте: для периметра важным параметром является очерёдность расположения датчиков.

| Основное меню 🔈 Драйверы 🔈 Пунктир-А. Конфигуратор                                                                                                    |                                                                                                    |  |  |  |
|----------------------------------------------------------------------------------------------------|----------------------------------------------------------------------------------------------------|--|--|--|
| Основное меню > Драйверы > Пунктир-А. Конфигуратор         Image: Constant of the system of the system of the s | Выбранные устройства           Модуль "ДД-А" 01.003           Модуль "ДД-А" 01.001           Модуль "ДД-А" 01.002           Модуль "ДД-А" 01.004           Модуль "ДД-А" 01.005           Модуль "ДД-А" 01.008           Модуль "ДД-А" 01.009 |  |  |  |

#### Рис. 5. Настройка периметра

**Внимание!** Периметры – это логические элементы драйвера «Бастион-3 – Пунктир-А» и сервис интеграции их не имеет. При обновлении конфигурации из сервиса интеграции периметры в конфигурации не затрагиваются. При необходимости их можно отредактировать вручную.

#### 4.5. Проверка работоспособности

Для проверки работоспособности драйвера требуется проверить работу драйвера в штатном режиме.

Как минимум, следует проверить загрузку драйвера. В случае верно сформированной и загруженной в драйвер конфигурации, а также верно указанных параметрах сервиса интеграции, после загрузки Бастиона и драйвера «Бастион-3 — Пунктир-А» должна восстановиться связь с сервисом интеграции (SDK). В противном случае есть проблемы либо с сервисом интеграции, либо с драйвером, и следует попытаться устранить проблему с помощью рекомендаций, приведённых в п. 6. . Также необходимо помнить о необходимости корректного ввода кода сервиса и пароля доступа.

# 5. Штатный режим

#### 5.1. Работа в штатном режиме

В ПК «Бастион-3» мониторинг и управление осуществляется с использованием графических планов объектов, сценариев и журналов событий. Драйвер «Бастион-3 – Пунктир-А» генерирует ряд событий, которые можно использовать для выполнения сценариев.

Большинство устройств драйвера «Бастион-3 — Пунктир-А» доступны для отображения на графических планах.

В нижней части главного окна выводятся сообщения драйвера, которые в зависимости от типа сообщения могут отображаться в журнале обычных сообщений либо в журнале тревог.

Тревожные события отображаются в журнале обычных сообщений после подтверждения их оператором.

Подробное описание настройки параметров обработки событий приведено в руководстве администратора ПК «Бастион-3».

# 5.2. Управление устройствами

Управление устройствами осуществляется с помощью контекстного меню пиктограммы устройства на плане (Рис. 6).

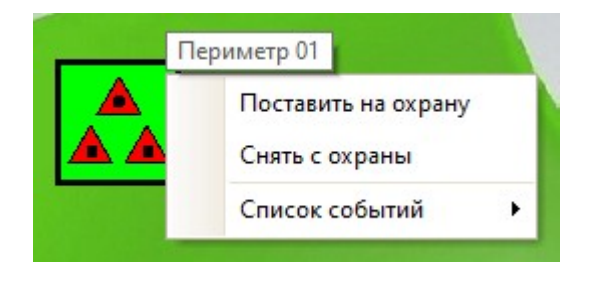

Рис. 6. Контекстное меню управления периметром

Доступны следующие команды, сгруппированные по типам устройств:

- Контроллеры «ЛК-А» (ограничения см. в п. 5.3.):
  - Дистанционный контроль команда включает функцию дистанционного контроля на выбранном контроллере.
- Тревожные входы контроллеров «ЛК-А»:
  - Поставить на охрану команда постановки на охрану входа модуля «ЛК-А», если он сконфигурирован как тревожный.
  - Снять с охраны команда снятия с охраны входа модуля «ЛК-А», если он сконфигурирован как тревожный.
- Датчики «ДД-А»/«ДИ-А»:
  - о Поставить на охрану команда постановки на охрану конкретного датчика.
  - Снять с охраны команда снятия с охраны конкретного датчика.
- Периметры:
  - Поставить на охрану команда постановки на охрану всех датчиков конкретного периметра.
  - о Снять с охраны команда снятия с охраны всех датчиков конкретного периметра.
- Входы модулей «МВ-А» (ограничения см. в п. 5.3.):
  - о Поставить на охрану команда постановки на охрану входа модуля «МВ-А».
  - о Снять с охраны команда снятия с охраны входа модуля «МВ-А».

- Реле модулей «МВ-А»:
  - о Включить команда замыкания реле модуля «МВ-А».
  - о Выключить команда размыкания реле модуля «МВ-А».
- Модули «КЗ-А»:
  - В автоматический режим команда перевода модуля в автоматический режим управления.
  - В ручной режим команда перевода модуля в ручной режим управления.
- Реле модулей «РМ-У»:
  - о Включить команда замыкания реле модуля «РМ-У».
  - о Выключить команда размыкания реле модуля «РМ-У».
  - Включить по формуле команда включения реле модуля «РМ-У» по заданной формуле.

#### 5.3. Особенности управления

В драйвере и оборудовании существует ряд особенностей, регламентирующих доступность и возможность управления устройствами:

• Управление входами контроллеров «ЛК-А» доступно, если они сконфигурированы как тревожные. Мониторинг состояний доступен для всех реле и входов контроллеров «ЛК-А».

Управление входами «ЛК-А» доступно только работе сервиса мониторинга версией не ниже 1.1.0 и прошивке «ЛК-А» не ниже 5.01.

- Входы контроллеров «ЛК-А» добавляются в конфигурацию только в случае указанного типа «тревога» для каждого из них.
- Управление режимами охраны шлейфов «МВ-А» производится только для шлейфов типа «тревога». Типы шлейфов устанавливаются в конфигураторе оборудования.
- Команда «дистанционный контроль» для модулей «Пунктир РМ-У» не поддерживается.

#### 6. Диагностика и устранение неисправностей

На первом этапе диагностики следует убедиться, что все приборы настроены должным образом и функционируют исправно. Это можно сделать с помощью внешнего конфигуратора сегментов, поставляемого с оборудованием.

На втором этапе следует убедиться, что сервис интеграции функционирует, его настройки корректны, связь с приборами установлена и конфигурация получена.

Необходимо убедиться, что код сервиса и пароль доступа к сервису интеграции в драйвере заданы и корректны. Следует также проверить корректность и доступность IP-адреса и портов.

Следует отметить, что сервис интеграции является сервисом с монопольным доступом, т. е. не поддерживает одновременный обмен данными с драйвером «Бастион-3 – Пунктир-А» и с конфигуратором сегментов. В случае запущенного опроса из внешнего конфигуратора его следует остановить, иначе возможны потери пакетов обмена и сбои в обработке данных.

Также убедитесь, что на сервере оборудования есть и доступна Ethernet-сеть. Для проверки наличия связи можно выполнить команду «*ping* [*IP-адрес сервиса интеграции*]» в командной строке сервера оборудования «Пунктир-А».

Если проблему устранить не удалось, следует обратиться в техническую поддержку.

Для выяснения причин могут понадобиться логи обмена драйвера с сервисом интеграции. Для включения записи логов можно воспользоваться опцией «запись лога обмена» в настройках сервиса в конфигураторе драйвера. Логи драйвера будут записываться в общий журнал отладочных сообщений ПК «Бастион-3» (в OC Windows – C:\ProgramData\ES-prom\bastion3\, /usr/share/es-prom/bastion3 в Linux) и в отладочную консоль. После получения лога с достаточной информацией этот флаг следует снять. Логи необходимо предоставить в техподдержку.

#### Приложения

#### 7. Приложение 1. История изменений

#### 2024.3 (16.12.2024)

[\*] На порядки ускорено выполнение команд «поставить на охрану» и «снять с охраны» для периметров с большим количеством датчиков.

[\*] Исправлено обновление состояний периметров при старте драйвера, актуально для периметров с большим количеством датчиков.

[\*] Исправлена передача состояний периметров из ПК «Бастион-3» посредством ОПС-сервера.

[\*] Сборка драйвера переведена на .net 8.

#### 2024.2 (25.07.2024)

[\*] Исправлено обновление состояний периметров при потере связи с SDK.

- [\*] Драйвер актуализирован в соответствии с новыми функциями SDK.
- [+] В драйвер добавлена возможность указания часового пояса.
- [\*] Модули РМ-У теперь не требуют лицензии.
- [\*] Исправлено определение времени при работе в разных часовых поясах.
- [\*] Исправлено отображение состояния установки драйвера в «Мониторе состояний».

#### 2023.1 (29.12.2023)

[+] Первая версия драйвера «Бастион-3 – Пунктир-А».